# **PC CADDIE://online Turnier-Management**

Verwalten Sie Ihre Turniere von Anfang bis Ende im PC CADDIE://online Turnier-Management. Informieren Sie Ihre Kunden online und erfreuen Sie sich an regen Buchungen und zufriedenen, informierten Kunden.

# Installation

#### **Einrichten des Turnier-Managements**

Nachdem Sie die Zugangsdaten zum PC CADDIE://online Turnier-Management erhalten haben, müssen Sie in PC CADDIE noch die folgenden Einstellungen überprüfen. Klicken Sie auf **Wettspiele/neu anlegen, bearbeiten, löschen** und wählen Sie ein beliebiges Turnier aus.

| furnierdaten: PC CADDIE://online Weihn 24.12.15 - Teilnehmer:    | 0 / Gäste: 0 🛛 🗙         |
|------------------------------------------------------------------|--------------------------|
| Name, Datum, Platz                                               |                          |
| Kürzel 15022 Name PC CADDIE://online Weihnachtscup               | Projekt                  |
| Lochzahl 18 (36 -> 2 Runden, max. 108 -> 6 Runden)               | 🔶 <u>N</u> eu            |
| Datum 24.12.15                                                   | ✓ Sichern F11            |
| Platz 9001.1.1.1 18 Loch GC Sonner 🖶 🕥 Mehrere Plätze im Turnier | 🗙 L <u>ö</u> schen       |
| Hcp-Grenze der Abschläge Herren /-/-/-                           | 🍫 <u>K</u> opieren       |
| Damen -/-/-                                                      | 🞨 Spieler                |
| Ausschreibung                                                    | 🛓 <u>E</u> rgebnisse     |
| HCP-GrenzeMeldungRechnen Hcp-Faktor                              | 📚 Drucken F8             |
| Spielform Fertige Spielkombinationen: Spezial                    | Nenngeld                 |
| Einzel-Zählspiel nach Stableford                                 |                          |
| <b>51</b> Informationen                                          | Abschluss                |
| Stechen Schwerste/Leichteste 9, 6, 3, 2, 1                       | Internet                 |
| Blind-Hole Nein 💌                                                | <mark>R∕∕₀</mark> Online |
| Jahrespreiswirks. Nein 💌 Ausschreib-Text Pin-Positions           |                          |
| Intern/Gäste Offen    Preise/Kategorien   Teamwertung            |                          |
| HCP-wirksam 🔽 🍥                                                  | Ende                     |

Klicken Sie dort auf Online.

| PC CADDIE://online - Wettspiel                                                                                                    | ×                                  |
|----------------------------------------------------------------------------------------------------|------------------------------------|
| Info Texte 1 Texte 2 Meldung Dateien Anzeige Datenaustausch<br>Abweichender Turniername in der Veröffentlichung:<br>(kann normalerweise leer bleiben)                                                               | <u>OK</u><br><u>o K</u> opieren F6 |
| Gruppe 📑<br>Spezielle Beschreibung der Spielform:                                                                                                    | → Senden                           |
| Zeitrahmen:<br>von bis Bereich Information Tag<br>>> Keine Auswahl <<<br>>> Keine Auswahl <<<br>>> Keine Auswahl <<<br>>> Keine Auswahl <<<br>1<br>>> Keine Auswahl <<<br>1<br>1<br>1<br>1<br>1<br>1<br>1<br>1<br>1 |                                    |
| Mo Senden und Administration in PC CADDIE://online öffnen                                                                                                    | X Abbruch                          |

Nun klicken Sie hier wiederum auf **Parameter.** Nehmen Sie die Einstellungen gemäß dem folgenden Fenster vor in der Lasche **Datei** vor:

|                    |                    | Turnier-Erge                                                                         | ebnisliste exportie        | ren × |  |
|--------------------|--------------------|--------------------------------------------------------------------------------------|----------------------------|-------|--|
|                    | Mit di             | ieser Funktion wird die<br>in eine Datei expo                                        | Ergebnisliste<br>rtiert:   |       |  |
|                    | Datei              | Übertragung                                                                          | Turnieranzeige             |       |  |
| 1 Verz             | eichnis:           | C:\PCCADDIE\FTP\                                                                     | è                          |       |  |
| Date               | iname:             | TUEX <such>-<r>.</r></such>                                                          | тхт                        |       |  |
| dab                | ei gilt:           | <such> = Suchkürze<br/><code> = interne ID<br/><r> = exportierte R</r></code></such> | el<br>des Turniers<br>unde |       |  |
| <b>▼</b> +         | leader mit         | Turnierinformationen                                                                 |                            |       |  |
| F F                | latzinform         | ationen exportieren                                                                  |                            |       |  |
| <b>V</b> 4         | ✓ ANSI-Zeichensatz |                                                                                      |                            |       |  |
|                    | utomatisc          | h beim Drucken aktual                                                                | lisieren                   |       |  |
| <mark>3</mark> 🖬 A | Nutomatisc         | h mit [Internet] aktualis                                                            | ieren                      |       |  |
| _                  |                    |                                                                                      |                            |       |  |

1. Es muss das korrekte **Verzeichnis** eingetragen sein. Der Pfad sollte auf den PC CADDIE Hauptordner (meist auf dem Server) führen, dort in den Ordner PC CADDIE und dort wiederum in den Ordner FTP.

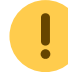

Bitte verwenden Sie den UNC Pfad.

- Hier sollte der Dateiname wie folgt aussehen: TUEX<SUCH>-<R>.txt. Das hat zur Folge, dass jeder Export in einer eigenen Textdatei im vorig beschriebenen Verzeichnis abgespeichert wird. Der Befehl <SUCH> wird dabei immer durch eine eigene Nummer ersetzt. <R> steht für die jeweilige Runde bei einem Mehrrunden-Turnier.
- 3. Hier muss unbedingt der Haken gesetzt sein.

|                                           | Turnier-Erg                                                                   | gebnisliste exportie          | ren × |
|-------------------------------------------|-------------------------------------------------------------------------------|-------------------------------|-------|
| Mit d                                     | ieser Funktion wird d<br>in eine Datei exp                                    | ie Ergebnisliste<br>portiert: |       |
| Datei                                     | Übertragung                                                                   | Turnieranzeige                |       |
| 1 🔽 Übertragur                            | ng an PC CADDIE://o                                                           | nline:                        |       |
| 5 Login:                                  | 0499002 P                                                                     | asswort:                      |       |
| Nach                                      | der Übertragung Tur                                                           | nierliste anzeigen            |       |
| Nach dem Exp<br>Parameter:<br>dabei gilt: | oort dieses Programm<br><path> = Verzeich<br/><file> = Dateinam</file></path> | n starten:<br>bnis<br>e       |       |

- 1. Die Übertragung an PC CADDIE://online klappt nur mit richtigen Daten.
- 2. Der Login entspricht immer Ihrer Clubnummer mit der Landeskennung davor. Das Passwort bekommen Sie von Ihrem PC CADDIE://online Kunden-Service und ist dasselbe, das Sie auch für den externen Zugang zum PC CADDIE://online Clubmanager verwenden.

|             |                                                                     | Turnier-Erge                                                              | ebnisliste exportiere                   | en 🗙 |
|-------------|---------------------------------------------------------------------|---------------------------------------------------------------------------|-----------------------------------------|------|
|             | Mit die                                                             | ser Funktion wird die<br>in eine Datei expor                              | Ergebnisliste<br>tiert:                 |      |
|             | Datei                                                               | Übertragung                                                               | Turnieranzeige                          |      |
| <b>1</b>    | Standard-Konfig<br>n PC CADDIE://(                                  | uration zur Veröffentlic<br>online:                                       | chung:                                  |      |
| N           | vleldeliste:                                                        | nach Passwort komp                                                        | olett 🗸 🔻                               |      |
| 5           | Startliste:                                                         | für alle sichtbar                                                         | •                                       |      |
| E           | Ergebnisse:                                                         | nach Passwort                                                             | •                                       |      |
| 5           | Scorekarte:                                                         | sichtbar                                                                  | ▼                                       |      |
| 2<br>3<br>4 | <ul> <li>In Ergebnislis</li> <li>Antwort</li> <li>Turnie</li> </ul> | ste Spieler aller Rund<br>-Texte bei Turnier-Ar<br>rre für einen Zeitraum | len anzeigen<br>Imeldungen<br>hochladen |      |

- 1. Hier finden Sie allgemeine Freigabe-Einstellungen bzgl. Veröffentlichung.
- 2. Dieser Haken sorgt dafür, dass bei Mehrrunden-Turnieren alle Spieler angezeigt werden.
- 3. Über diesen Button können Sie die konfigurierten Antwort-Texte abändern.

• Bitte beachten Sie, dass diese online angezeigt werden und nehmen Sie im Standard keinen Änderungen daran vor.

4. Alle Turniere können über diese Funktion für einen Zeitraum exportiert werden. Sofern dieser Export in den Ordner FTP im PC CADDIE://online Turnier-Management erscheinen sollen, kontaktieren Sie uns gerne: PC CADDIE://online Kunden-Service

Sofern Sie alle Einstellungen getätigt haben, bestätigen Sie dieses Fenster mit **OK.** Bestätigen Sie das noch offene Fenster in PC CADDIE mit **Senden** sodass sich folgendes Fenster öffnet.

- Alle Veranstaltungen anzeigen - | - Nur Turniere anzeigen - | - Nur Kurse anzeigen - | - Nur Events anzeigen - | - Ansicht aktualisieren (F5) -

| Datum                                       | Turniername / Spielart                                          |            |                    |               |                                 |   | Löschen? |
|---------------------------------------------|-----------------------------------------------------------------|------------|--------------------|---------------|---------------------------------|---|----------|
| 10.03.2020<br>(SUCH:25 / T)<br>(ID:1173857) | Abschlagwahl TEST<br>Einzel - Stableford, 18 Löcher<br>Bereich: | Anz: 20 (2 | (10) / 10 (10) - a | (M) bis: 09.0 | E III (III)<br>3.20 - 00.00 Uhr | 6 | ٢        |

Sobald sich dieses Fenster öffnet, sind Ihre Einstellungen perfekt.

Wissenswertes:

- Diese Einstellungen werden für gewöhnlich vom PC CADDIE://online Kunden-Service getätigt.
- Bitte notieren Sie sich die Passwortdaten.
- Falls Sie nicht über eine stehende Internetverbindung verfügen, kann es zu Fehlermeldungen kommen, da das System sich nicht mit dem Internet verbinden konnte. Bitte kontaktieren Sie

uns in diesem Fall, damit wir Ihre Einstellungen automatisieren können.

### Einrichten der Echtzeit-Anmeldung

Folgende Punkte sollten bei Echtzeit-Anmeldung beachtet werden:

- Der PC CADDIE://online Echtzeit-Service stellt im 5-Sekunden Takt eine kurze Verbindung zum Server im PC CADDIE://online Rechenzentrum her und überprüft, ob neue Anmeldungen vorliegen.
- Sofern ein Proxy-Server installiert ist, beachten Sie bitte die passenden Einstellungen hinsichtlich Firewall und Zugriffsrechte.

# **Turnier-Management**

### **Turnier anlegen in PC CADDIE**

Diese Anleitung kann natürlich nicht die Online-Dokumentation für Wettspiele von PC CADDIE ersetzen, daher wird hier speziell auf die für das PC CADDIE://online Turnier-Management relevanten Aspekte des Turniermanagements in PC CADDIE eingegangen.

Legen Sie zunächst ein beliebiges Turnier in PC CADDIE an, die markierten Felder sind dabei von besonderer Bedeutung für das Modul:

| urnierdaten: Tinyso    | ore Cup - 22.11.10 - Spieler: 5 / Gäste: 2           | 8                  |
|------------------------|------------------------------------------------------|--------------------|
| – Name, Datum, Pla     | tz                                                   |                    |
| Kürzel 10010           | Name Tinyscore Cup                                   | Projekt            |
| Lochzahl 18 (          | 36 -> 2 Runden, max. 108 -> 6 Runden)                |                    |
| Datum 22.11.1          | 10                                                   | Sichern F11        |
| Platz 7740.1           | 1.2 18 Loch - Golf Cli 🗏 🛐 Mehrere Plätze im Turnier | X Löschen          |
| ,<br>Hcp-Grenze der Al | oschläge Herren -//-/                                | 🤣 <u>K</u> opieren |
| •                      | Damen -//-/                                          | Spieler            |
| Ausschreibung          |                                                      | 🛓 Ergebnisse       |
| HCP-Grenze             | Meldung 45Rechnen Hcp-Faktor                         | Drucken F8         |
| Spielform              | Fertige Spielkombinationen: Spezial                  | Nenngeld           |
|                        | Einzel-Zählspiel nach Stableford                     |                    |
|                        | 📑 Informationen                                      | ADSCHIUSS          |
| Stechen                | DGV (Schwerste/Leichteste) 9, 6, 3, 1                | 🔮 Internet         |
| Blind-Hole             | Nein 💌                                               |                    |
| Jahrespreiswirks.      | Nein 💌 Ausschreib-Text Pin-Positions                 |                    |
| Intern/Gäste           | Offen Preise/Kategorien Teamwertung                  |                    |
| HCP-wirksam            | Normal wirksam 🔽 💿                                   | 🛛 Ende             |

| Meldung           | Tragen Sie hier die maximale Vorgabe ein, die für die Anmeldung akzeptiert werden soll.                                                                                                    |
|-------------------|----------------------------------------------------------------------------------------------------|
| Preise/Kategorien | Legen Sie für das Turnier spätestens vor dem Übertrag der Ergebnisse auch<br>entsprechende Preise an. Sollten Sie keine Preise angeben, wird eine Liste<br>"Brutto gesamt" und eine "Netto gesamt" als Ergebnislisten erzeugt. |

Klicken Sie im Anschluss, nach dem Anlegen des Turniers, auf den Button Internet.

| Turnierdaten: Tinyscore Cup - 22.11.10 - Spieler: 5 / Gäste: 2    | ×                 |
|-------------------------------------------------------------------|-------------------|
| Name, Datum, Platz                                                |                   |
| Kürzel 10010 Name Tinyscore Cup                                   | Projekt           |
| Lochzahl 18 (36 -> 2 Runden, max. 108 -> 6 Runden)                | <u> N</u> eu      |
| Datum 22.11.10                                                    | Sichern F11       |
| Platz 7740.1.1.2 18 Loch - Golf Cli 🤤 💽 Mehrere Plätze im Turnier | L <u>ö</u> schen  |
| Hcp-Grenze der Abschläge Herren -//-/                             | <u> K</u> opieren |
| Damen -//-/                                                       | Spieler           |
| Ausschreibung                                                     | Ergebnisse        |
| HCP-GrenzeMeldung 45Rechnen Hcp-Faktor                            | 📚 Drucken F8      |
| Spielform Fertige Spielkombinationen: Spezial                     | 🔦 Nenngeld        |
| Einzel-Zählspiel nach Stableford                                  | Absoblues         |
| <b>i</b> Informationen                                            | Abschildss        |
| Stechen DGV (Schwerste/Leichteste) 9, 6, 3, 1                     | Internet          |
| Blind-Hole Nein 💌                                                 | Carlimetable      |
| Jahrespreiswirks. Nein 💌 Ausschreib-Text Pin-Positions            |                   |
| Intern/Gäste Offen 💌 Preise/Kategorien Teamwertung                |                   |
| HCP-wirksam Normal wirksam                                        | Ende              |

TIPP Springen Sie stets von Feld zu Feld mit der praktischen Tab-Taste.

Bitte machen Sie sich zur Regel, nicht so viele Haken und Informationen wie möglich einzufügen, sondern nur so viele wie nötig.

Wir beginnen mit der Lasche Informationen:

| Intranet-Informatione | n (interne ID: 36)           |                                  | <b>x</b>      |
|-----------------------|------------------------------|----------------------------------|---------------|
| Name:                 | Tinyscore Cup                |                                  |               |
| Form:                 | Einzel-Zählspiel nach !      | Stableford; 18 Löcher            |               |
| Informationen Kate    | egorien Spielerzahl M        | 1eldegrenzen   Info   Funktionen | O Kopieren F6 |
|                       |                              |                                  | <u> </u>      |
| Ausrichter:           |                              | DGV-ID: 490000337140             |               |
|                       |                              |                                  |               |
| Bemerkung:            | Inklusive Barbecue - À       | Änderungen vorbehalten           |               |
| Nenngeld-Info:        | 20€ für Mitglieder, 50       | € für Gäste                      | <u>Export</u> |
| Start:                | Tee: 1                       | Zeit: 10:00 Uhr                  |               |
|                       |                              | 15 1 1 1 1                       |               |
| Anzeige-Status:       | Meldeliste, Startliste u     | nd Ergebnisliste                 |               |
|                       | Teamergebnisse:              | (keine Teamwertung zeigen) 💌     |               |
| Ladbar für diese Club | nummern:                     | 0497100.0499001                  |               |
|                       |                              |                                  |               |
| ۲                     | Wettspiel im Intra           | net öffnen                       |               |
|                       |                              | Zuletzt gestartet:               |               |
| Alle Spie             | ler per Intranet prüfen      | 22.11.10 14:55                   |               |
| Meldelis              | te ins Intranet stellen      |                                  |               |
| Startlist             | e ins Intranet stellen       |                                  |               |
| Ergebniel             | iste ins Intranet stellen    | 04 02 11 08:15                   |               |
|                       | isto inis intranoti stelleri | 04.02.11 00.13                   | Abbruch       |
|                       |                              |                                  |               |

| Bemerkung                 | Die Bemerkung erscheint im Kopf der Start- und Ergebnisliste, hier könn<br>beispielsweise eine Verpflegungsinfo eingegeben werden, oder der<br>Hinweis, dass Änderungen vorbehalten sind. |  |  |
|---------------------------|----------------------------------------------------------------------------------------------------|--|--|
| Nenngeldinfo und<br>Start | Diese werden direkt im Internet angezeigt, so wie Sie diese hier eingeben.                                                                                                    |  |  |
| Anzeige-Status            | Sollte auf "Meldeliste, Startliste und Ergebnisliste" stehen, da sonst kein<br>Übertrag des Turniers erfolgt.                                                                             |  |  |

Wechseln Sie nun in das Registerblatt Kategorien:

| Intranet-Informationen (interne ID: 36)                                                                                                    | ×                              |
|----------------------------------------------------------------------------------------------------|--------------------------------|
| Name: Tinyscore Cup<br>Form: Einzel-Zählspiel nach Stableford; 18 Löcher<br>Informationen Kategorien Spielerzahl Meldegrenzen Info Funktionen             | <u>QK</u><br><u>KopierenF6</u> |
| Anmelde-Kategorien:<br>Nur Geschlecht: 🔽 Weiblich 🔽 Männlich                                                                                              | Parameter                      |
| Altersklassen: Alle<br>Kinder (AK12) Kinder (AK14)<br>Jugend (AK16) Jugend (AK18)<br>Erwachsen (ohne Jungsenioren bzw. Senioren)<br>Jungsenioren Senioren | <u>Export</u>                  |
| Sonstige Altersklassen:<br>Herren von bis<br>Damen von bis<br>Mannschafts-Meldung ermöglichen                                                             |                                |
|                                                                                                    | X Abbruch                      |

| Nur Geschlecht       | Bestimmen Sie hier, beispielsweise für ein Damenturnier, dass sich nur<br>Damen zu diesem Turnier anmelden dürfen.                                                                                                    |
|----------------------|----------------------------------------------------------------------------------------------------|
| Altersklassen        | Die Altersklassen sind vor allem für Seniorentage oder insbesondere für<br>Verbandswettspiele interessant. Diese beziehen sich auf die in PC CADDIE<br>hinterlegten Altersklassen, die vom Verband vorgegeben sind. Diese<br>sollten Sie in keinem Fall ändern. Es besteht außerdem die Möglichkeit,<br>sonstige Altersklassen zu aktivieren. |
| Mannschaftsmeldungen | Setzen Sie dafür den Haken, wenn diese gewünscht ist (nur für<br>Golfverbände möglich).                                                                                                    |

Jetzt wechseln Sie auf Lasche Spielerzahl:

| Intranet-Informationen (                                                 | (interne ID: 36)                                                   |                                                                                               | <b>X</b>            |
|--------------------------------------------------------------------------|--------------------------------------------------------------------|-----------------------------------------------------------------------------------------------|---------------------|
| Name:                                                                    | Tinyscore Cup<br>Einzel-Zählspiel nach                             | n Stableford; 18 Löcher                                                                       |                     |
| Informationen Katego                                                     | orien Spielerzahl                                                  | Meldegrenzen   Info   Funktionen                                                              | 6 Kopieren F6       |
| Gesamt-Teilnehmer:                                                       | Maximal total:  <br>davon Gäste:                                   | 25                                                                                            | Parameter           |
| Die folgende Anzahl Tei<br>Internet-Anmeldungen u<br>Internet-Anmeldung: | ilnehmerplätze ist res<br>Ind kann lokal nicht j<br>Maximal total: | serviert für<br>gebucht werden:<br>30                                                         | <u>Export</u>       |
| Warteliste:                                                              | davon Gaste:<br>Maximal total:  <br>davon Gäste:                   | Hier müssen Spieler<br>eingetragen werden, o<br>eine Internet-Anmeldu<br>ermöglicht werden ka | damit<br>Ing<br>nn. |
| Als Gäste zugelassen:                                                    |                                                                    |                                                                                               |                     |
| (keine Einschränkung)                                                    | <u> </u>                                                           |                                                                                               |                     |
| 🔽 Bei der Anmeldung I                                                    | kann ein Startwunsc                                                | h angegeben werden                                                                            |                     |
| 🔲 Beim Vierer dürfen s                                                   | ich auch Einzelspiele                                              | er anmelden                                                                                   |                     |
| Abmeldung per Intra                                                      | anet ermöglichen (in V                                             | Vorbereitung)                                                                                 |                     |
|                                                                          |                                                                    |                                                                                               | X Abbruch           |

Haben Sie keine gesonderten Bestimmungen für Gäste, so muss im Gast-Feld dieselbe Zahl stehen.

| Gesamtteilnehmer        | Geben Sie hier die maximale Anzahl der Spieler an, die am Turnier teilnehmen<br>dürfen und die Anzahl der Gäste (jene Anzahl, die Sie auch im Timetable für<br>das Turnier blocken würden). Die Gäste sind dabei ein Teil der Teilnehmer.<br>Also im obigen Beispiel dürfen 50 Personen, davon bis zu 25 Gäste am Turnier<br>teilnehmen. |
|-------------------------|----------------------------------------------------------------------------------------------------|
| Internet-Anmeldung      | Geben Sie hier unbedingt die Zahl der Teilnehmer bzw. Gäste an, die sich<br>online anmelden dürfen.                                                                                                    |
| Warteliste              | Sofern Sie die Wartelistenverwaltung von PC CADDIE nutzen möchten, geben<br>Sie auch hier einen entsprechenden Wert an.                                                                                                    |
| Als Gäste<br>zugelassen | Gehen Sie bei dieser Einstellung in die Tiefen, und bestimmen Sie weitere<br>Kriterien (siehe nachfolgendes Bild) für die Gäste auf Ihrer Anlage.                                                                                                    |

| Intranet-Informationen (interne ID: 36)                                                                                                    | <b>×</b>      |
|----------------------------------------------------------------------------------------------------|---------------|
| Name:     Tinyscore Cup       Form:     Einzel-Zählspiel nach Stableford; 18 Löcher                                                                                              |               |
| Informationen Kategorien Spielerzah Meldegrenzen Info Funktionen                                                                                                    | 📀 Kopieren F6 |
| Gesamt-Teilnehmer: Maximal total: 50<br>davon Gäste: 25                                                                                                    | Parameter     |
| Die folgende Anzahl Teilnehmerplätze ist reserviert für<br>Internet-Anmeldungen und kann lokal nicht gebucht werden:<br>Internet-Anmeldung: Maximal total: 30<br>davon Gäste: 15 | <u>Export</u> |
| Warteliste: Maximal total: 0<br>davon Gäste: 0                                                                                                    |               |
| Als Gäste zugelassen:                                                                                                    |               |
| (keine Einschränkung)                                                                                                    |               |
| (keine Einschränkung)                                                                                                    | Akkuusk       |
|                                                                                                    | Abbruch       |

Bitte beachten Sie den individuellen Startwunsch oder die Option der Einzelanmeldung beim Vierer.

Würde ein Spieler bei der online Anmeldung einen Startwunsch angeben dürfen, gelangt dieser wie folgt in PC CADDIE im Turnierpuffer:

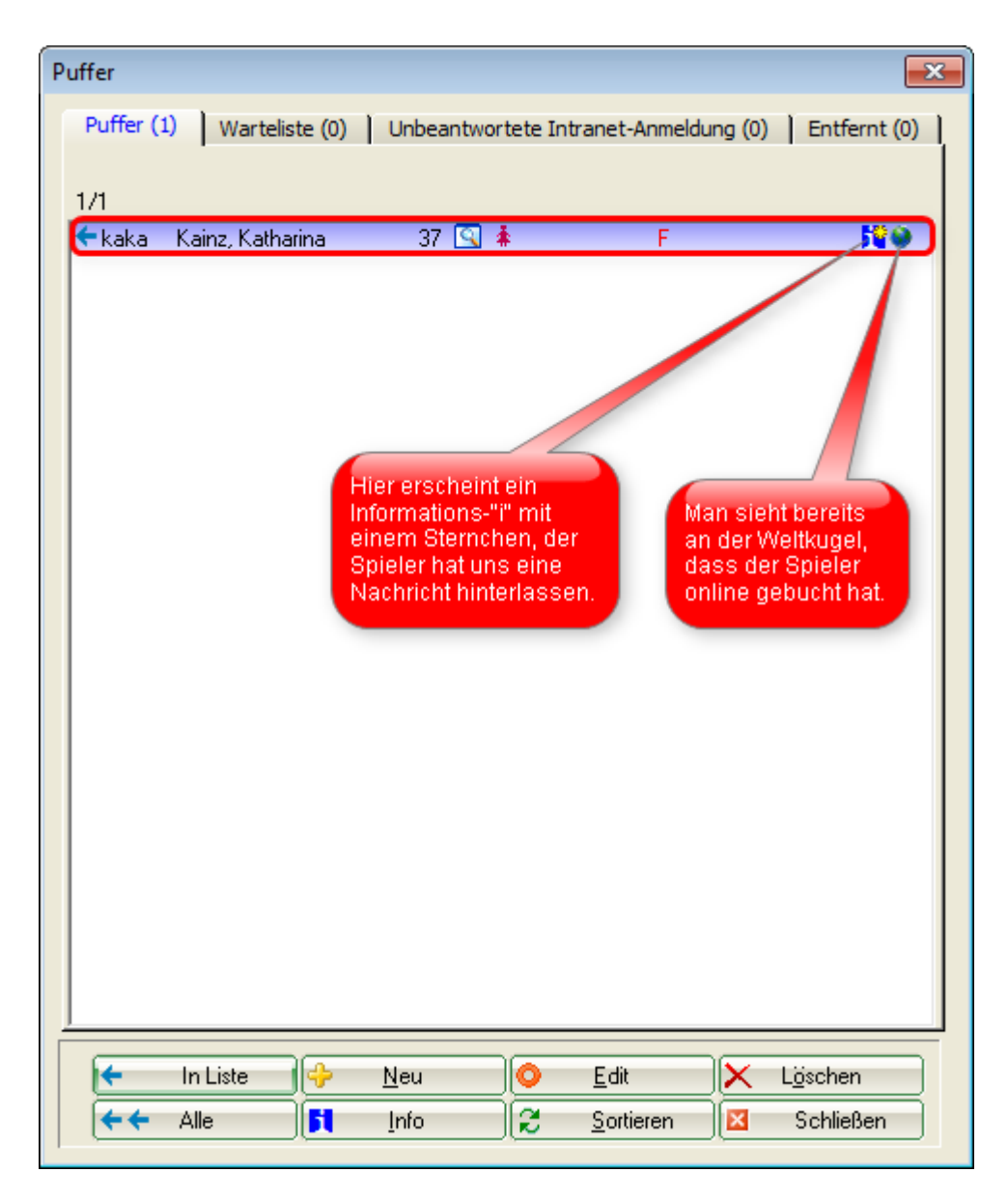

Sobald Sie im Spielereditor sind, hätte ein Spieler mit angegebenem Startwunsch ein "Informations-I" mit einem Sternchen (🙀). Wenn Sie dieses anklicken, sehen Sie folgendes Fenster:

| Sp | pieler-Information |                                         | ×         |
|----|--------------------|-----------------------------------------|-----------|
|    | Spieler:           | kaka Kainz, Katharina 🛛 🗐 🖸             |           |
|    | Allgemein          | Nenngeld Team Datensatz                 | X Abbruch |
| 1  | Bemerkung:         | mit Timo Tester                         |           |
|    | Preisklassen:      |                                         |           |
|    | Platz:             | (Automatik)                             |           |
|    | Tee-Farbe:         | (Automatik)                             |           |
|    | Zählweise:         | (Automatik)                             |           |
| 2  | Priorität:         | F (F-früh, M-mittel, S-spät, Z-zuletzt) |           |

- 1. Hier steht der Startwunsch des Spielers, dass er mit Timo Tester spielen möchte.
- 2. Der Spieler hat des Weiteren eine **Priorität** angegeben. Er möchte gern früh spielen.

Detaillierte Informationen finden Sie in der Lasche **Datensatz.** 

| Spieler-Information  |                       |           | ×         |
|----------------------|-----------------------|-----------|-----------|
| Spieler:             | kaka Kainz, Katharina | 28        |           |
| Allgemein            | Nenngeld Team         | Datensatz | X Abbruch |
| Datensatznummer:     | 2038                  |           |           |
| Meldedatum:          | 11.12.10 Meldezeit:   | 15:18     |           |
| Melde-Info:          | O-NN:mit Timo Tester  |           |           |
| Angemeldet von:      | kaka Kainz, Katharina |           |           |
|                      | ✓ Internet-Anmeldung  |           |           |
| Löschdatum:          | Löschzeit:            |           |           |
| Lösch-Info:          |                       |           |           |
| Startzeit abgefragt: |                       |           |           |

Wir gehen nun auf die Karteikarte **Meldegrenzen:** 

| Intranet-Informationen (interne ID: 36)               | <b>—</b>                          |
|-------------------------------------------------------|-----------------------------------|
| Name: Tinyscore Cup                                   |                                   |
| Form: Einzel-Zählspiel nach Stablefor                 | d; 18 Löcher                      |
| Informationen Kategorien Spielerzahl Meldegrei        | Info   Funktionen   🐼 Kopieren F6 |
|                                                       |                                   |
| Meldung: AB 01.08.10 Zeit: 11                         | u:uu Unr                          |
| BIS 20.11.10 Zeit: 0                                  | 9:00 Uhr                          |
| Für Gäste: AB Zeit:                                   | Uhr II                            |
| Längere Anmeldung im Club vor Ort wie folgt möglich ( | optional): <u>Export</u>          |
| AB Zeit:                                              | Uhr                               |
| BIS Zeit:                                             | Uhr                               |
| Allgemeine Hon-UNTER-Grenze (minimales Handican)      | , <u> </u>                        |
| Aligemeine Hop-ORFB-Grenze für alle Anmeldungen:      | 45                                |
| Aligemeine ricp-oblit rohenze für alle Anmeidungen.   | 45                                |
| Hcp-Obergrenze für Gaste-Anmeldungen:                 | 145                               |
| Hcp-Meldegrenzen für Mitglieder:                      |                                   |
| Herren: bis: Damen:                                   | bis:                              |
| Hcp-Meldegrenzen für Gäste:                           |                                   |
| Herren: bis: Damen:                                   | bis:                              |
| Lastschrifteinzug bei Internet-Anmeldungen            |                                   |
| Mitglieder: deaktiviert                               | -                                 |
| Gäste: obligatorisch nötig                            |                                   |

Auch hier gilt, wenn Sie keine gesonderten Bestimmungen für Gäste haben, müssen die Gästefelder <u>nicht</u> ausgefüllt werden.

| Meldung                                           | Räumen Sie Ihren Mitgliedern den Vorteil der ersten Anmeldung (hier 2<br>Wochen) ein. Auch eine längere Anmeldung vor Ort wäre möglich. Der<br>Meldeschluss (MELDUNG BIS) muss zwingend ausgefüllt sein, ohne<br>gefüllten Meldeschluss kann sich keiner anmelden. |
|---------------------------------------------------|----------------------------------------------------------------------------------------------------|
| HCP-Grenzen                                       | Hier trifft die Aussage "Weniger ist oft mehr." voll und ganz zu.                                                                                                    |
| Lastschrifteinzug bei<br>Internet-<br>Anmeldungen | Diesen können Sie deaktiviert lassen, wie im Beispiel bei den Mitgliedern,<br>zur Wahl zur Verfügung stellen oder sogar obligatorisch notwendig<br>machen, wie es für die Gäste eingestellt ist.                                                                   |

Öffnen Sie das letzte Registerblatt **Funktionen:** 

| Intranet-Informationen (interne ID: 36)                                                                                       | <b>—</b>             |
|----------------------------------------------------------------------------------------------------|----------------------|
| Name:     Tinyscore Cup       Form:     Einzel-Zählspiel nach Stableford; 18 Löcher                                           |                      |
| Informationen   Kategorien   Spielerzahl   Meldegrenzen   Info                                                                | <u> K</u> opieren F6 |
| Alle Spieler per Intranet prüfen 22.11.10 14:55                                                                               | Parameter            |
| Meldeliste ins Intranet stellen     Startliste ins Intranet stellen     Frgebnisliste ins Intranet stellen     04.02.11 08:15 | <u>Export</u>        |
| <ul> <li>Dieses Turnier aus dem Intranet löschen</li> </ul>                                                                   |                      |
| Lastschrift für Internet-Anmeldungen buchen                                                                                   |                      |
| O Ausschreibung als HTML-Datei bearbeiten                                                                                     |                      |
| O Vorlage für diese Ausschreibungen bearbeiten                                                                                |                      |
| Turnieranmeldungen vom Info-Terminal aktualisieren                                                                            |                      |
|                                                                                                    |                      |
|                                                                                                    | Abbruch              |

| Lastschrift für      | Ruchan Sia biarübar nach dam Turniar dia Lastschriftan für dia |
|----------------------|----------------------------------------------------------------|
| Internet-Anmeldungen | Internetanmeldung                                              |
| buchen               | linternetanmeloung.                                            |

**TIPP Weitere Buttons:** 

- Der Button *Kopieren* (F6) könnte bereits getätigte Einstellungen von einem ähnlichen Turnier kopieren. Die Daten müssen dann natürlich noch angepasst werden. Aber für den wiederkehrenden Monatsbecher kann dieser Button sehr hilfreich sein. Bedenken Sie stets, dass Sie in ein <u>NEUES</u> Turnier von einem <u>ALTEN</u> Turnier kopieren.
- Der Button **OK** überträgt die Informationen und öffnet die Turnieradministration (Browser-Fenster).

### Übertragen von Turnierdaten auf den Server

Nach einem erfolgreichen Übertrag des Turniers öffnet sich die PC CADDIE://online Turnieradministration.

| tinyscore<br>∉ ⇒ C | © www.                                                                   |                                                                                      |                            |
|--------------------|--------------------------------------------------------------------------|--------------------------------------------------------------------------------------|----------------------------|
|                    |                                                                          | PC CADDIE://online Turniermod                                                        | ul <sub>Xeas</sub>         |
| - ALLE TURNERS     | EANZEIGEN -   - Ansicht aktualisieren -                                  |                                                                                      |                            |
| Datum              | Turniername / Spielart                                                   |                                                                                      | Löschen?                   |
| 22.11.2010<br>(36) | Tinyscore Cup<br>Einzel-Zählspiel nach Stableford, 18 Löcher<br>Bereich: | Image: Anz: 50 (30) / 25 (15) - ab 01.08.10(M)/01.08.10(G) bis: 20.11.10 - 09.00 Uhr | $\textcircled{\textbf{O}}$ |
| 25.11.2010<br>(47) | PC CADDIE://online Turnier<br>Einzel - Záhlspiel, 18 Löcher<br>Bereich:  | Image: Anz: 50 (50) / 25 (25) - ab 01.11.10(M)/01.11.10(G) bis: 20.11.10 - 10.00 Uhr | $oldsymbol{\Theta}$        |

#### Einrunden-Turniere

Bei einem Einrunden-Turnier sollten Sie ein Turnier mindestens dreimal übertragen:

- 1. Zur Aufnahme in den Turnierkalender/Online-Anmeldung
- 2. Nach dem Erstellen der Startliste
- 3. Nach dem Ende des Turniers, um die **Ergebnisse** zu übertragen

Das Bericht-Management kann im Nachhinein noch gepflegt werden.

#### Mehrrunden-Turniere

Mehrrunden-Turniere werden nach jeder Fertigstellung via Internet/OK übertragen.

# **Elemente der Turnieradministration**

Nach dem Übertrag eines Turniers auf den Server öffnet sich die Turnieradministration, die es Ihnen ermöglicht individuelle Einstellungen vorzunehmen.

Was Sie mit welchem Button erreichen können, erfahren Sie jetzt.

TIPP Ein aktiver Button (= blau) zeigt etwas an, ein nicht aktiver Button (= grau) zeigt nichts an. Betätigen Sie F5 zur Aktualisierung.

### **Online-Turnieranmeldung**

Sofern Sie in PC CADDIE die entsprechenden Werte eingetragen haben, können Sie nun die Online-Anmeldung aktivieren. Klicken Sie dazu den Button an. Sobald Sie das Turnier das erste Mal übertragen, ist dieser Button ohnehin aktiv. Ansicht in der Turnieradministration:

| Datum              | Turniername / Spielart                                                  |                                                                                                    | Löschen?                   |
|--------------------|-------------------------------------------------------------------------|----------------------------------------------------------------------------------------------------|----------------------------|
| 25.11.2010<br>(47) | PC CADDIE://online Turnier<br>Einzel - Zählspiel, 18 Löcher<br>Bereich: | An <u>50 (50 (75 (51 ) 100 (001 ) 1100 (001 ) 1100 (001 </u> | $\textcircled{\textbf{O}}$ |
|                    |                                                                         | TOKNERANIMELDUNG AKTIV                                                                                                    |                            |

Ansicht auf Ihrer Internetseite:

|       | Kalender   Startlisten   Ergebnisse   Vorgabe abfragen   DRUCKEN                                                               |
|-------|----------------------------------------------------------------------------------------------------|
| Tur   | nierkalender und Anmeldung                                                                                                    |
| offen | 24.12.2010 Details Ausschreibung<br>PC CADDIE://online Turnier<br>Einzel - Zählspiel über 18 Löcher<br>[Jetzt online anmelden] |

### Ausschreibungen

Sie können eine zusätzliche Ausschreibung zu einem Turnier übertragen. Klicken Sie dazu auf den zweiten Button von rechts. Nun öffnet sich nachfolgendes Fenster, indem Sie die Möglichkeit haben, ein entsprechendes PDF-Dokument zu laden.

| 🤌 Ausschreibung bearbeiten - Google Chrome 📃 🔲 🗶                                                                                               |
|----------------------------------------------------------------------------------------------------|
| S www.                                                                                                    |
| 25.11.2010 - PC CADDIE://online Turnier<br>- Ausschreibung bearbeiten -                                                                        |
| Hier können Sie zu Ihrem Turnier eine zusätzliche Ausschreibung auf den Server laden<br>und diese dann auf der Webseite zur Verfügung stellen. |
| Voraussetzung:<br>Die Ausschreibung darf max. 2 MB groß sein und muß das Format Adobe PDF haben.<br>(evtl. benötigen Sie das Tool FREEPDF)     |
| Ausschreibung hochladen                                                                                                    |
| Dokument wählen Datei auswählen PC CADDInier.pdf 1<br>Hochladen 2                                                                              |
| - Fenster schließen - 3                                                                                                    |

Wählen Sie im ersten Schritt eine \*.pdf-Datei aus und laden Sie diese im zweiten Schritt hoch. Ob der Ladevorgang erfolgreich war, sehen Sie im gleichen Fenster. Dieses Fenster können Sie dann

#### schließen:

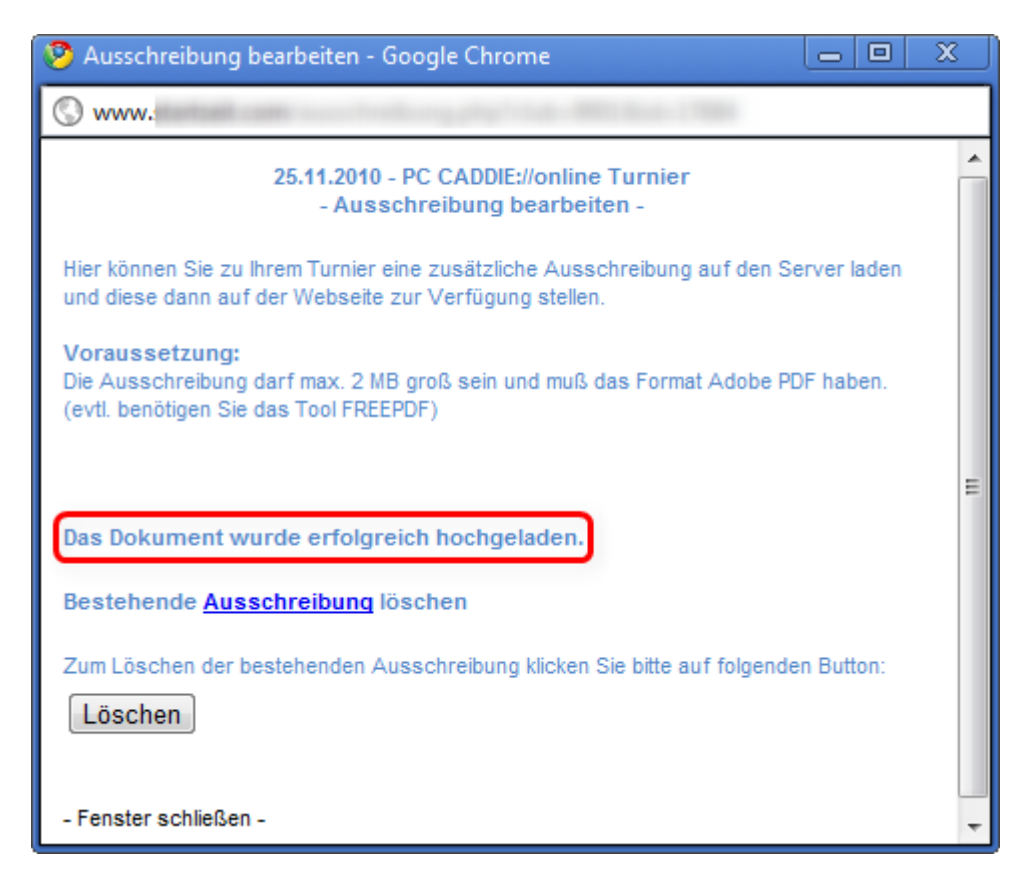

Ist die Ausschreibung hochgeladen, ist auch der Ausgangsbutton aktiv bzw. blau. Hier kann ein Aktualisieren der HTML-Seite erforderlich sein, drücken Sie dazu die Taste F5.

| < Aktua            | lisieren Sie die Seite mit der Taste F5                                                                               |                                                                               | ☆ 🍳        |
|--------------------|----------------------------------------------------------------------------------------------------|-------------------------------------------------------------------------------|------------|
| - ALLE TURNER      | Klicken Sie auf - Ansicht aktualisieren -<br>er Ausschreibungs-Button leuchtet.<br>RE ANZEIGEN - Ansicht aktualsieren | PC CADDIE://online Turniermod                                                 | lul 🚛      |
| Datum              | Turniername / Spielart                                                                                                |                                                                               | Löschen?   |
|                    | Tinyscore Cup<br>Finzel-Zählsniel nach Stableford, 18 Löcher                                                          | o o o o o o o o o                                                             | <b>(</b> ) |
| 22.11.2010<br>(36) | Bereich:                                                                                                    | Anz: 50 (30) / 25 (15) - ab 01.08.10(M)/01.08.10(G) bis: 20.11.10 - 09.00 Uhr |            |

Das Dokument steht Ihren Kunden im Wettspielkalender und bei der Turnieranmeldung zur Ansicht zur Verfügung.

Denken Sie bitte daran, auch die Ausschreibung im World Wide Web zu ändern, falls sich Ihre vor Ort ändert. Ein "Änderungen vorbehalten." auf der Ausschreibung kann schon hilfreich sein.

Wenn Sie die Ausschreibung wieder löschen möchten, klicken Sie abermals auf den Ausschreibungsbutton und anschließend auf *Löschen.* 

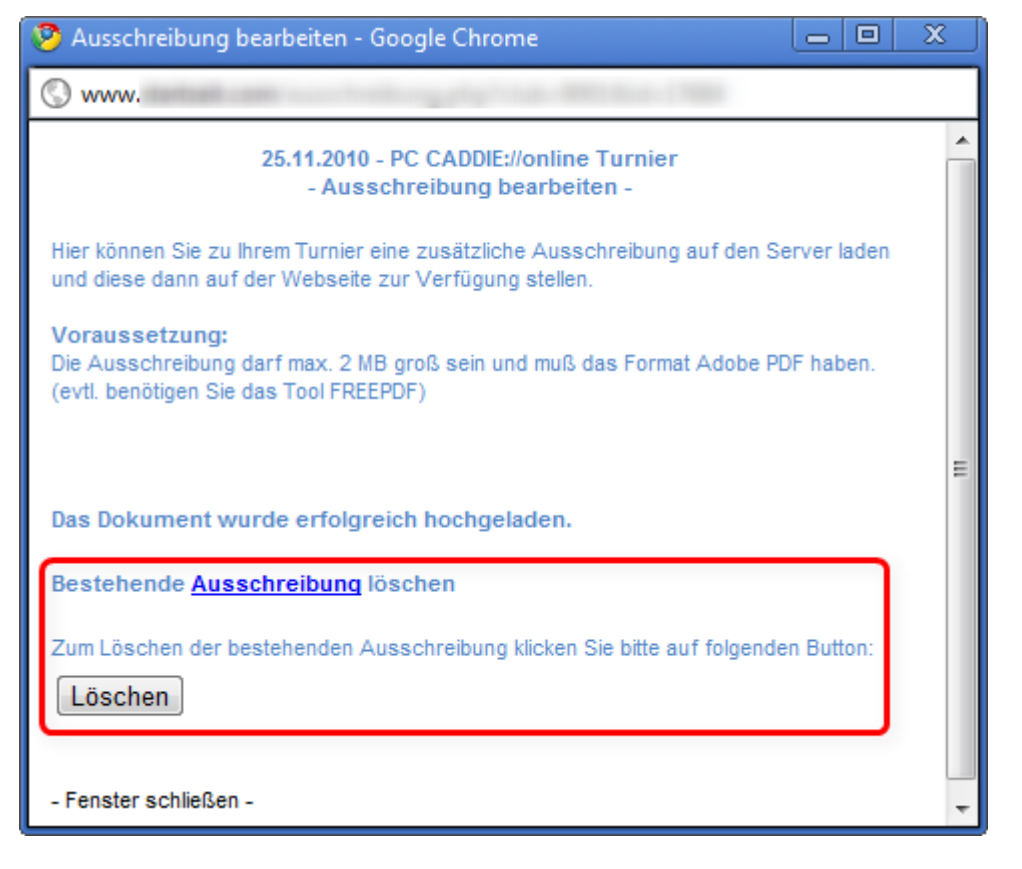

Ansicht auf Ihrer Internetseite:

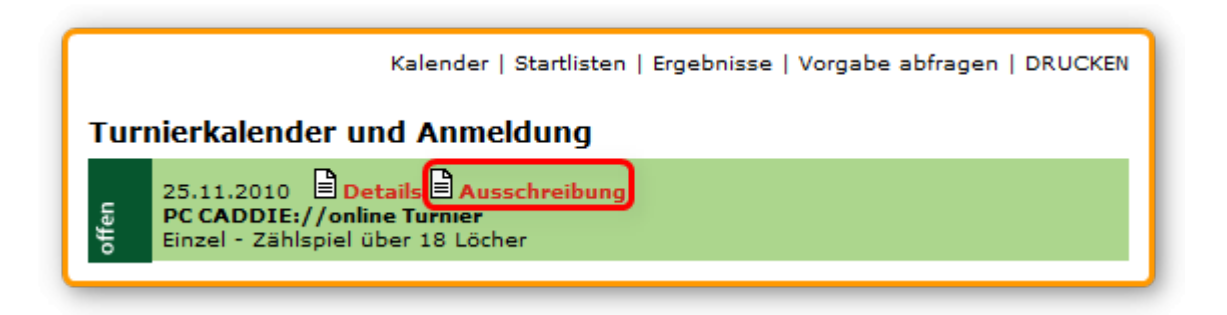

### Startlisten

Durch das Anklicken des Buttons **S** für **Startliste** wird diese angezeigt. Wenn Sie zusätzlich die Startliste per Passwort schützen möchten, klicken Sie noch den Schlüssel rechts neben dem Button an, dann können die Startlisten nur nach erfolgreicher Authentifizierung mit dem Verbands-Ausweis eingesehen werden. Diese Einstellung nehmen Sie im Clubmanager vor.

Dort bestehen folgende Möglichkeiten, wie die Startliste angezeigt werden kann:

- ohne Schutz
- alle Personen mit Verbands-Ausweis/Zugangsdaten
- nur Mitglieder und Turnierteilnehmer
- nur Turnierteilnehmer
- nur Flight des angemeldeten Spielers in der Startliste zeigen

Ansicht in der Turnieradministration:

| Datum              | Turniername / Spielart                                                  |                                                                                                    | Löschen? |
|--------------------|-------------------------------------------------------------------------|----------------------------------------------------------------------------------------------------|----------|
| 25.11.2010<br>(47) | PC CADDIE://online Turnier<br>Einzel - Zählspiel, 18 Löcher<br>Bereich: | Anz: 50 (50) / 25 (25) - 80 01.111 / STAPELISTE MIT PAGE MIT A A A A UNA<br>Anz: 50 (50) / 25 (25) - 80 01.111 / STAPELISTE MIT PAGE MODESCHUTZ | ٢        |
|                    |                                                                         | STARLES TE MILL POSSIBILITY STARLES                                                                                                    |          |

Ansicht auf Ihrer Internetseite:

| Kalender                                                                                                    | Startlisten   Ergebnisse   Vorgabe abfragen   DRUCKEN |  |
|----------------------------------------------------------------------------------------------------|-------------------------------------------------------|--|
|                                                                                                    | Angemeldet als: Katharina Kainz [System verlassen]    |  |
| Aktuelle Startlisten                                                                                          |                                                       |  |
| 25.11.2010 Details<br>PC CADDIE://online Turnier<br>Einzel - Zählspiel über 18 Löcher<br>[Startliste ansehen] |                                                       |  |

Das Turnier wird automatisch aus der Anmeldeliste des Wettspielkalenders entfernt, sobald eine Startliste aktiviert wird, da man sich ja nicht mehr zum Turnier anmelden kann. Die Startliste selbst wird nur bis zum Abend des Turniertages angezeigt. Ein Deaktivieren ist also nicht notwendig.

#### Ergebnislisten

Nach dem Übertrag der Ergebnisse kann der Button **E** für **Ergebnisliste** aktiviert werden. Mit dem nachfolgenden Schlüssel kann auch hier der Zugriff nur nach Authentifizierung durch den Verbands-Ausweis und je nach Personengruppe erfolgen. Auch dies kann im PC CADDIE://online Clubmanager eingestellt werden.

Ansicht in der Turnieradministration:

| Datum              | Turniername / Spielart                                                  |                                                                                                    | Löschen? |
|--------------------|-------------------------------------------------------------------------|----------------------------------------------------------------------------------------------------|----------|
| 25.11.2010<br>(47) | PC CADDIE://online Turnier<br>Einzel - Zählspiel, 18 Löcher<br>Bereich: | Image: Solution of the solution of the solution of the |          |
|                    |                                                                         | ENGEDINISSE MILL PASSWORTSCHOTZ                                                                                                    |          |

#### Scorekarten der Spieler anzeigen

Mit dem Aktivieren des Buttons kann für jedes Turnier individuell eine Scorekarte angezeigt werden.

| Datum              | Turniername / Spielart                                                  |                                                                                                    | Löschen?   |
|--------------------|-------------------------------------------------------------------------|----------------------------------------------------------------------------------------------------|------------|
| 25.11.2010<br>(47) | PC CADDIE://online Turnier<br>Einzel - Zählspiel, 18 Löcher<br>Bereich: | Image: Solution of Solution of | $\bigcirc$ |
|                    |                                                                         | SCOREKARTEN DER SPIELER A                                                                                                    | NZEIGEN    |

#### Nur Sieger anzeigen

Mit dieser Option werden für das jeweilige Turnier nur die definierten Sieger aus den Preiskategorien angezeigt. Dies kann für kleinere Abteilungsturniere sinnvoll sein, wenn die ganz schlechten Ergebnisse nicht sichtbar sein sollen.

| Datum              | Turniername / Spielart                                                  |                                                                         |                     | Löschen? |
|--------------------|-------------------------------------------------------------------------|-------------------------------------------------------------------------|---------------------|----------|
| 25.11.2010<br>(47) | PC CADDIE://online Turnier<br>Einzel - Zählspiel, 18 Löcher<br>Bereich: | Anz: 50 (50) / 25 (25) - ab 01.11.10(M)/01.11.10(G) bis: 21.11.10 - MAR |                     | GEN      |
|                    |                                                                         |                                                                         | N DIE SIEDEN MINZEI | SEN .    |

### **Turnierberichte und Bilder**

In diesem Bereich können Sie eine beliebige Anzahl von Bildern auf den Server laden. Zusätzlich kann zu jedem Bild auch noch ein Bildtext eingegeben werden.

Klicken Sie zunächst auf den rot umrahmten Button B für Bericht:

| Turniername / Spielart                                                  | Löschen?                                                                                          |
|-------------------------------------------------------------------------|---------------------------------------------------------------------------------------------------|
| PC CADDIE://online Turnier<br>Einzel - Zählspiel, 18 Löcher<br>Bereich: |                                                                                                   |
|                                                                         | Turniername / Spielart<br>PC CADDIE://online Turnier<br>Einzel - Zählspiel, 18 Löcher<br>Bereich: |

#### Nachfolgendes Fenster öffnet sich:

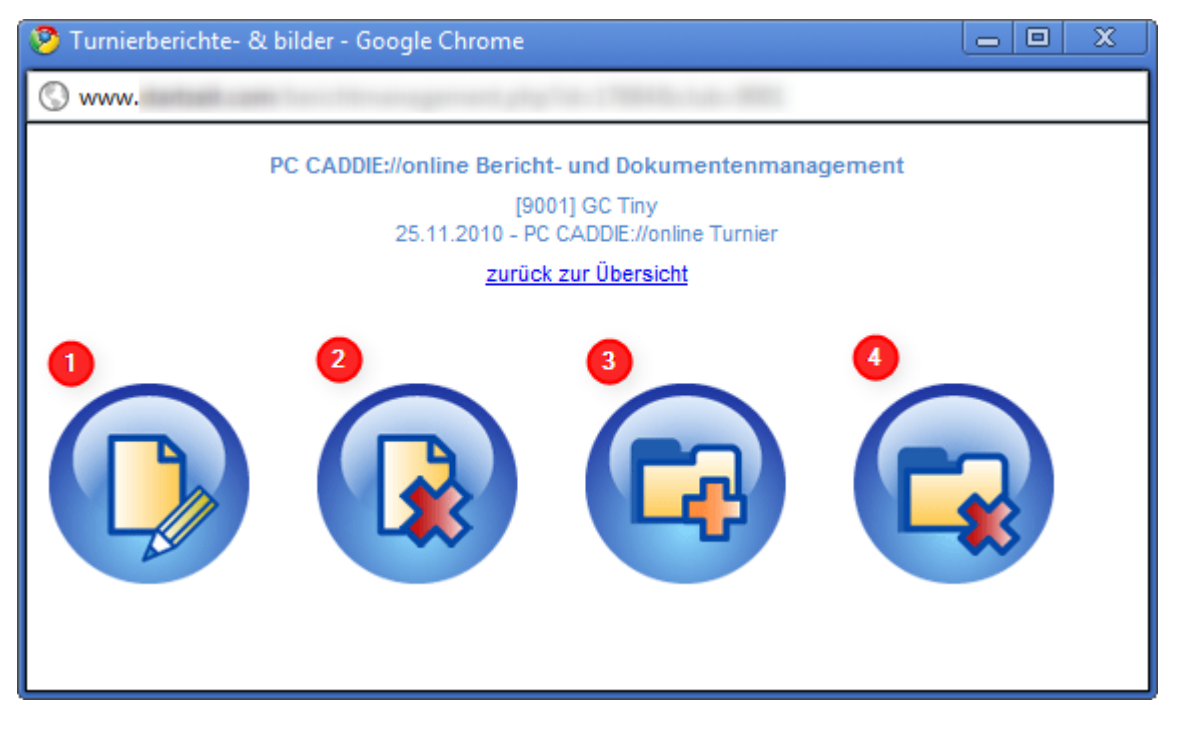

- 1. Schreiben Sie hier Ihren Turnierbericht.
- 2. Hier können Sie den Turnierbericht löschen.
- 3. Hier können Sie ein Bild hochladen. Wenn nur ein Bild hochgeladen wird, wird das Bild direkt in der Ergebnisliste angezeigt.

4. Löschen Sie die Bilder, die nicht passen oder falsch hochgeladen wurden.

Je nach Internetverbindung kann es sehr lang dauern, bis die Bilder auf dem Server hochgeladen sind.

Bitte klicken Sie nicht nochmals auf **Bild hinzufügen**, so lang der Upload erfolgt.

Haben Sie einen Bericht eingestellt oder Bilder hochgeladen, ist der Button **B** aktiv.

| Datum              | Turniername / Spielart                                                  |                                                                               | Löschen?                   |
|--------------------|-------------------------------------------------------------------------|-------------------------------------------------------------------------------|----------------------------|
| 25.11.2010<br>(47) | PC CADDIE://online Turnier<br>Einzel - Zählspiel, 18 Löcher<br>Bereich: | Anz: 50 (50) / 25 (25) - ab 01.11.10(M)/01.11.10(G) bia: 21.11.10 - 18.00 Uhr | $\textcircled{\textbf{O}}$ |
|                    |                                                                         |                                                                               |                            |

### Sponsorenlogos

Laden Sie über diesen Button Sponsorenlogos zu einem Turnier dazu.

| 🥹 Sponsorenlogo erfassen - Mozilla Firefox                                                                                                    |  |  |  |
|----------------------------------------------------------------------------------------------------|--|--|--|
|                                                                                                    |  |  |  |
| Hinweis:<br>Bitte verwenden Sie am besten ein transparentes GIF-Bild und beachten Sie bitte,<br>dass das Bild bei einer Breite > 100 Pixel und einer Höhe > 60 Pixel automatisch<br>angepasst wird und dabei möglicherweise an Qualität einbüßt. |  |  |  |
| SPONSORENLOGO AUF DEN SERVER LADEN Logo auswählen: Durchsuchen                                                                                                    |  |  |  |
| 2<br>Das Logo soll angezeigt werden:                                                                                                    |  |  |  |
| Übersichten (Wettspielkalender / Startliste / Ergebnislisten)                                                                                                    |  |  |  |
| Startliste                                                                                                    |  |  |  |
| Ergebnisliste                                                                                                    |  |  |  |
| Scorekarten                                                                                                    |  |  |  |
| Turnieranmeldung                                                                                                    |  |  |  |
| 3<br>Hochladen                                                                                                    |  |  |  |
| 4_dieses Fenter schließen -                                                                                                    |  |  |  |

Bitte beachten Sie den Hinweis über die Größe des Bildes, gehen Sie dann gemäß der Reihenfolge vor:

- Wählen Sie zunächst ein **Bild** im \*.gif Format, welches höchstens 100×60 Pixel groß sein darf.
- Haken Sie nun an, wo das Logo angezeigt werden soll.
- Jetzt können Sie das Logo Hochladen.
- Verlassen Sie dann das Fenster und klicken Sie auf den Button F5 zum Aktualisieren.

Der Button ist dann aktiv:

| Datum              | Turniername / Spielart                                                   | Löschen?                                                                                                    |
|--------------------|--------------------------------------------------------------------------|----------------------------------------------------------------------------------------------------|
| 24.12.2010<br>(47) | PC CADDIE://online Turnier<br>Einzel - Stableford, 18 Löcher<br>Bereich: | Image: Construction of the second second s |
|                    |                                                                          | SPONSORENLOGO VORHANI                                                                                                    |

# **Events/Veranstaltungen**

Auch allgemeine Veranstaltungen wie Regelabende, Versammlungen etc. lassen sich übersichtlich mit den ausgereiften Funktionen aus dem Turnierwesen organisieren, ohne dass eine Turnierart gewählt wird:

| Turnierdaten: PC CADDIE://online Event - 01.05.11 - Spieler: 0 / Gäste: 0 | <b>—</b> ×-        |
|---------------------------------------------------------------------------|--------------------|
| Name, Datum, Platz                                                        |                    |
| Kürzel 11004 Name PC CADDIE://online Event                                |                    |
| Lochzahl 18 (36 -> 2 Runden, max. 108 -> 6 Runden)                        | eu Neu             |
| Datum 01.05.11                                                            | Sichern F11        |
| Platz 9001.1.1.1 Südkurs - Sonner                                         | × L <u>ö</u> schen |
| Hcp-Grenze der Abschläge Herren                                           | 🤣 <u>K</u> opieren |
| Damen                                                                     | Spieler            |
| Ausschreibung                                                             | 🛓 Ergebnisse       |
| HCP-GrenzeMeldung                                                         | 📚 Drucken F8       |
| Spielform Event Details                                                   | 📚 Nenngeld         |
|                                                                           | Abschluss          |
| Verwalten Sie Ihre Veranstaltungen<br>über PC CADDIE und geben Sie        | Internet           |
| diese online zur Anmeldung frei.                                          | 😫 Timetable        |
| Intern/Gäste Offen                                                        |                    |
|                                                                           | Ende               |

# Personen anonym oder inkognito darstellen/ Datenschutz

Wünscht ein Golfer auf den Start- und Ergebnislisten anonym zu erscheinen, gibt es die Möglichkeit, direkt in den Spielerdaten im Bereich **Adresse** in das Feld **WWW** den Text **NOWEB** einzutragen:

| rson: Heck, Axel                |                                                         | <b>—</b> ×         |
|---------------------------------|---------------------------------------------------------|--------------------|
| Name                            |                                                         |                    |
| Suchkürzel                      | heax Nr. 049.9001.100022 Nr. wählen                     |                    |
| Titel                           | Briefanrede Co                                          | Filter F12         |
| Vorname                         | Axel                                                    | 🔶 <u>N</u> eu      |
| Nachname                        | Heck                                                    | Sichern F11        |
| 👷 <u>W</u> ettspiel 🛛           | <u>K</u> asse ( <u>Registerion</u> <u>Intranet</u> )    | X Löschen F5       |
| Merkmale Adr<br>Ansprechpartner | esse <u>2</u> .Adresse <u>B</u> ank Inf <u>o</u> s Memo | Kopieren F6        |
|                                 |                                                         | Sector Umsatzkonto |
| Familienstatus                  | 1 - Einzelperson                                        | Drucken[F8]        |
| Funktion im Club                |                                                         | Writer/Export      |
| Straße                          |                                                         | SMS                |
| PLZ                             | Ort 💽                                                   | Karte              |
| Telefon                         |                                                         | Sperren            |
| Mobil                           |                                                         | Spellen            |
| Fax                             |                                                         | Online             |
| E-Mail                          | info@tiny.de                                            |                    |
| war                             | NOWEB 🖂                                                 |                    |

Steht im Feld nur der Begriff "NOWEB", wird anstelle des Spielernamens der Eintrag "N.N." angezeigt. Wünschen Sie einen anderen Hinweis fügen Sie an den Text z.B. **:Datenschutz** hinzu. Oder inkognito mit anderem/falschem/fremdem Namen, beispielsweise so: **NOWEB:Nickname**.

| Name                                                                                                    |                                                                                                    |                                                                                                    |
|----------------------------------------------------------------------------------------------------|----------------------------------------------------------------------------------------------------|----------------------------------------------------------------------------------------------------|
| Suchkürzel                                                                                                    | spro Nr. 049.9001.100871 Nr. wählen                                                                                                    |                                                                                                    |
| Titel                                                                                                    | Briefanrede                                                                                                    | Y Filter (F                                                                                                    |
| Vorname                                                                                                    | Boger                                                                                                    | 🔶 Neu                                                                                                    |
| Nachname                                                                                                    | Spartlish                                                                                                    | Sichern F                                                                                                    |
| 🖞 Event                                                                                                    | Sporticen Signature Signature Signa | × Löschen                                                                                                    |
| Merkmale Ad                                                                                                    | resse 2.Adresse Bank Infos Memo                                                                                                    | 📀 Kopieren (                                                                                                    |
| Ansprechpartner                                                                                                    |                                                                                                    | 🗟 Umsatzkon                                                                                                    |
| Familienstatus                                                                                                    | 1 - Einzelperson 💌 Eamilie                                                                                                    | Greenfee (F                                                                                                    |
| Funktion im Club                                                                                                    | Datenschützer                                                                                                    | Word/Exp                                                                                                    |
| Straße                                                                                                    | Golfgasse 10                                                                                                    | SMS                                                                                                    |
| PLZ                                                                                                    | D 25744 Ort Grünstadt                                                                                                    |                                                                                                    |
| T - l - (                                                                                                    |                                                                                                    | To Karte                                                                                                    |
| I elefon                                                                                                    | Ø                                                                                                    | Sperren                                                                                                    |
| Mobil                                                                                                    | Ø                                                                                                    |                                                                                                    |
| Fax                                                                                                    |                                                                                                    | Mo Online                                                                                                    |
| E-Mail                                                                                                    | golf@sportlich.de                                                                                                    |                                                                                                    |
|                                                                                                    |                                                                                                    |                                                                                                    |
| www<br>son: Heck, Axel                                                                                                    | NOWEB:DATENSCHUTZ                                                                                                    | Ende                                                                                                    |
| www<br>son: Heck, Axel<br>Name                                                                                                    | NOWEB:DATENSCHUTZ                                                                                                    |                                                                                                    |
| w/w/w/<br>son: Heck, Axel<br>Name<br>Suchkürzel                                                                                                    | NOWEB:DATENSCHUTZ                                                                                                    | Ende                                                                                                    |
| www<br>son: Heck, Axel<br>Name<br>Suchkürzel<br>Titel                                                                                                    | NOWEB:DATENSCHUTZ                                                                                                    | Ende                                                                                                    |
| www<br>son: Heck, Axel<br>Name<br>Suchkürzel<br>Titel<br>Vorname                                                                                                    | NOWEB:DATENSCHUTZ                                                                                                    | Ende                                                                                                    |
| www<br>son: Heck, Axel<br>Name<br>Suchkürzel<br>Titel<br>Vorname<br>Nachname                                                                                                    | NOWEB:DATENSCHUTZ                                                                                                    | Ende                                                                                                    |
| www<br>son: Heck, Axel<br>Name<br>Suchkürzel<br>Titel<br>Vorname<br>Nachname<br><u>Yw</u> ettspiel                                                                                                    | NOWEB:DATENSCHUTZ                                                                                                    | Ende<br>Filter Fi<br>Neu<br>Sichem Fi<br>Löschen Fi                                                                                                    |
| www<br>son: Heck, Axel<br>Name<br>Suchkürzel<br>Titel<br>Vorname<br>Nachname<br><u>Vertspiel</u>                                                                                                    | NOWEB:DATENSCHUTZ                                                                                                    | Ende<br>Ende                                                                                                    |
| www<br>son: Heck, Axel<br>Name<br>Suchkürzel<br>Titel<br>Vorname<br>Nachname<br><u>Y W</u> ettspiel (<br>Merkmale Ad<br>Ansprechpartner                                                                                     | NOWEB:DATENSCHUTZ                                                                                                    | <ul> <li>☑ Ende</li> <li>☑ Ende</li> <li>☑ Filter Filter</li> <li>☑ Sichern Filter</li> <li>☑ Löschen Filter</li> <li>☑ Löschen Filter</li> <li>☑ Umsatzkont</li> </ul>                                                                                                    |
| www<br>son: Heck, Axel<br>Name<br>Suchkürzel<br>Titel<br>Vorname<br>Nachname<br><u>w</u> ettspiel<br>(<br>Merkmale<br>Ansprechpartner<br>Familienstatus                                                                     | NOWEB:DATENSCHUTZ                                                                                                    | Ende<br>Ende                                                                                                    |
| www<br>son: Heck, Axel<br>Name<br>Suchkürzel<br>Titel<br>Vorname<br>Nachname<br><u>v</u> wettspiel<br>Merkmale<br>Ansprechpartner<br>Familienstatus<br>Funktion im Club                                                     | NOWEB:DATENSCHUTZ                                                                                                    | Image: Ende         Image: Ende                                                                                                    |
| www<br>son: Heck, Axel<br>Name<br>Suchkürzel<br>Titel<br>Vorname<br>Nachname<br><u>verkmale</u><br>Ansprechpartner<br>Familienstatus<br>Funktion im Club<br>Straße                                                          | NOWEB:DATENSCHUTZ                                                                                                    | Ende      Ende      Ende |
| www<br>son: Heck, Axel<br>Name<br>Suchkürzel<br>Titel<br>Vorname<br>Nachname<br><u>verkmale</u><br>Merkmale<br>Ansprechpartner<br>Familienstatus<br>Funktion im Club<br>Straße<br>PLZ                                       | NOWEB:DATENSCHUTZ                                                                                                    | Ende                                                                                                    |
| www<br>son: Heck, Axel<br>Name<br>Suchkürzel<br>Titel<br>Vorname<br>Nachname<br>Wettspiel<br>Merkmale<br>Ansprechpartner<br>Familienstatus<br>Funktion im Club<br>Straße<br>PLZ<br>Telefon                                  | NOWEB:DATENSCHUTZ                                                                                                    | Ende      Ende      Ende |
| www<br>son: Heck, Axel<br>Name<br>Suchkürzel<br>Titel<br>Vorname<br>Nachname<br><u>v</u> wettspiel<br>Merkmale<br>Ansprechpartner<br>Familienstatus<br>Funktion im Club<br>Straße<br>PLZ<br>Telefon<br>Mobil                | NOWEB:DATENSCHUTZ         heax       Nr.049.9001.100022         Briefanrede         Axel         Heck         Messe       2.Adresse         Bank       Infgs         SSS       Schmedding Software Systeme Gr         1 - Einzelperson       ▼         Ort       ∅                                                                                                    | Image: Second system         Image: Second system                                                                                                    |
| www<br>son: Heck, Axel<br>Name<br>Suchkürzel<br>Titel<br>Vorname<br>Nachname<br>Werkmale<br>Merkmale<br>Ansprechpartner<br>Familienstatus<br>Funktion im Club<br>Straße<br>PLZ<br>Telefon<br>Mobil<br>Fax                   | NOWEB:DATENSCHUTZ                                                                                                    | Image: Signal state         Image: Signal state         Image: Signal st                                                                                                    |
| www<br>son: Heck, Axel<br>Name<br>Suchkürzel<br>Titel<br>Vorname<br>Nachname<br><u>vertspiel</u><br>Merkmale<br>Ansprechpartner<br>Familienstatus<br>Funktion im Club<br>Straße<br>PLZ<br>Telefon<br>Mobil<br>Fax<br>E-Mail | NOWEB:DATENSCHUTZ                                                                                                    | Image: Second system         Image: Second system                                                                                                    |

# Darstellung des Turnierkalenders

Der Turnierkalender kann unterschiedlich auf Ihrer Homepage dargestellt werden.

#### **Einteilung nach Monat**

Einmal können die Turniere nach Monat unterteilt werden. Hier sieht man alle Turniere und Veranstaltungen auf einen Blick:

| Furnierkalender und Anmeldung |                                          |                                        |                                    |                                |                          |         |         |         |         |     |     |     |
|-------------------------------|------------------------------------------|----------------------------------------|------------------------------------|--------------------------------|--------------------------|---------|---------|---------|---------|-----|-----|-----|
| Alle                          | Jan                                      | Feb                                    | Mär                                | Apr                            | Mai                      | Jun     | Jul     | Aug     | Sep     | Okt | Nov | Dez |
| Dien<br>Dam<br>Einze          | stag, 0<br><b>enkarr</b><br>el - Stal    | 8.03.20<br><b>reval in</b><br>bleford  | 011<br>Clubha<br>über 18           | Details<br>aus - (V<br>8 Löche | i<br><b>'eranst</b><br>r | altung) | 1       |         |         |     |     |     |
| Mittv<br><b>Neu</b><br>Einze  | och, 16<br><b>nitglie</b> d<br>el - Stal | 5.03.20<br><b>dertref</b> f<br>bleford | 11 🗎<br>f <b>en -Ve</b><br>über 18 | Details<br>ranstal<br>8 Löche  | tung -<br>r              | (im Clu | bhaus ( | ım 18.3 | 80 Uhr) |     |     |     |
| Dien<br>Dam<br>Einze          | stag, 2<br><b>engolf</b><br>el - Stal    | 9.03.20<br>- <b>Saiso</b><br>bleford   | )11<br>nstart -<br>über 18         | Details<br>Querfe<br>B Löche   | ;<br>eldein<br>r         |         |         |         |         |     |     |     |
| Mittv<br>Herr<br>Einze        | och, 30<br><b>engolf</b><br>el - Stal    | 0.03.20<br>- <b>Saiso</b> i<br>bleford | 11<br>Instart<br>über 18           | <b>Details</b><br>8 Löche      | r                        |         |         |         |         |     |     |     |
| Doni<br><b>Seni</b><br>Einze  | nerstag<br>oren - S<br>al - Stal         | , 31.03<br><b>Saisons</b><br>bleford   | .2011<br><b>tart</b><br>über 18    | <b>Det</b><br>B Löche          | ails<br>r                |         |         |         |         |     |     |     |
| Sonr                          | ntag, 0:<br>G                            | 1.05.20<br>olfturni                    | 11 🖹<br>er<br>über 1               | Details<br>8 Löche             | r                        |         |         |         |         |     |     |     |

Würde man nur die Turniere und Veranstaltungen im Monat März sehen wollen, ginge das ganz schnell und einfach:

|   |                               | Kalen                                     | der   St                             | tartlister                     | n   Erge                                   | ebnisse                    | Vorg    | abe ab | fragen  | Turnie  | erübersi | icht   Di | RUCKE |
|---|-------------------------------|-------------------------------------------|--------------------------------------|--------------------------------|--------------------------------------------|----------------------------|---------|--------|---------|---------|----------|-----------|-------|
| T | urni                          | erkal                                     | ende                                 | r und                          | Anm                                        | eldun                      | g       |        |         |         |          |           |       |
|   | Alle                          | Jan                                       | Feb                                  | Mär                            | Apr                                        | Mai                        | Jun     | Jul    | Aug     | Sep     | Okt      | Nov       | Dez   |
|   | Dien<br>Dam<br>Einze          | stag, 0<br><b>ienkarı</b><br>el - Sta     | 8.03.20<br>neval in<br>bleford       | 011<br>n Clubha<br>über 18     | Detail<br>aus - ()<br>8 Löche              | s<br>/eranst<br>er         | altung  | )      |         |         |          |           |       |
|   | Mittv<br><b>Neur</b><br>Einze | voch, 10<br>mi <b>tglie</b> o<br>el - Sta | 6.03.20<br><b>dertref</b><br>bleford | 11<br>fen -Ve<br>über 1        | Details<br>ransta<br>8 Löche               | ;<br>Itung -<br>er         | (im Clu | bhaus  | um 18.3 | 80 Uhr) |          |           |       |
|   | Dien<br><b>Dam</b><br>Einze   | stag, 2<br><b>engolf</b><br>el - Sta      | 9.03.20<br>- <b>Saisc</b><br>bleford | 011<br>onstart -<br>über 18    | <b>Detail</b><br>- <b>Querf</b><br>8 Löche | s<br>f <b>eldein</b><br>er |         |        |         |         |          |           |       |
|   | Mittv<br>Herr<br>Einze        | voch, 30<br><b>engolf</b><br>el - Sta     | 0.03.20<br>- <b>Saiso</b><br>bleford | nstart<br>über 18              | <b>Detail</b> s<br>8 Löche                 | ;<br>2r                    |         |        |         |         |          |           |       |
|   | Donr<br><b>Seni</b><br>Einze  | nerstag<br>oren - Sta                     | , 31.03<br><b>Saisons</b><br>bleford | .2011<br><b>tart</b><br>über 1 | <b>Det</b><br>8 Löche                      | ails<br>er                 |         |        |         |         |          |           |       |
| _ |                               |                                           |                                      |                                |                                            |                            |         |        |         |         |          |           |       |

Diese Einteilung können Sie im PC CADDIE://online Clubmanager unter Turnier-Einstellungen vornehmen.

### Einteilung in Kategorien

Auch die Einteilung in Gruppierungen/Kategorien ist möglich. Es könnte also einen Wettspielkalender unterteilt nach Jugendkalender, Damenturniere, Herrenturniere und Seniorenturniere geben.

Im Beispiel sehen Sie den Damenkalender:

| Kalender   Startlisten   Ergebnisse   Vorgabe abfr                                                                            | agen   Turnierübersicht   DRUCKEN |
|----------------------------------------------------------------------------------------------------|-----------------------------------|
| Turnierkalender und Anmeldung                                                                                                 |                                   |
| Anzuzeigende Kategorie: Damen                                                                                                 | ✓ Zeige                           |
| Dienstag, 19.04.2011 Details - Alle Kate<br>Damengolf - Angolfen<br>Einzel - Stableford über 18 Löcher Herren                 | egorien anzeigen -                |
| Dienstag, 03.05.2011 Details Meldel Jugend<br>Damengolf<br>Einzel - Stableford über 18 Löcher                                 | ere                               |
| Dienstag, 17.05.2011 <b>Details Meldeliste</b><br>Damengolf -Optik Früh + BMW Netuschil<br>Einzel - Stableford über 18 Löcher |                                   |
| Dienstag, 31.05.2011 <b>Details Meldeliste</b><br>Damengolf - early morning<br>Einzel - Stableford über 18 Löcher             |                                   |
| Dienstag, 14.06.2011 Details Meldeliste<br>Damengolf - Nice connection<br>Einzel - Stableford über 18 Löcher                  |                                   |
| Dienstag, 28.06.2011 <b>Details Meldeliste</b><br>Damengolf<br>Einzel - Stableford über 18 Löcher                             |                                   |

Diese Einteilung wird ebenso im PC CADDIE://online Clubmanager unter Turniere-Kategorien vorgenommen.

### **Farbliche Gestaltung**

Die farbliche Darstellung wird ebenso im PC CADDIE://online Clubmanager unter Turnier-CSS vorgenommen. Gern hilft Ihnen auch da der PC CADDIE://online Kunden-Service.

|       | Kalender   Startlisten   Ergebnisse   Vorgabe abfragen   Turnierübersicht   DRUCKEN                                                  |
|-------|----------------------------------------------------------------------------------------------------|
| Т     | urnierkalender und Anmeldung                                                                                                    |
| offen | Mittwoch, 02.03.2011 Details Ausschreibung Meldeliste<br>Herrengolf<br>Einzel - Stableford über 18 Löcher<br>[Jetzt online anmelden] |
| offen | Mittwoch, 09.03.2011 Details Ausschreibung Meldeliste<br>Herrengolf<br>Einzel - Stableford über 18 Löcher<br>[Jetzt online anmelden] |
| offen | Mittwoch, 16.03.2011 Details Ausschreibung Meldeliste<br>Herrengolf<br>Einzel - Stableford über 18 Löcher<br>[Jetzt online anmelden] |
| offen | Mittwoch, 23.03.2011 Details Meldeliste<br>Herrengolf<br>Einzel - Stableford über 18 Löcher<br>[Jetzt online anmelden]               |